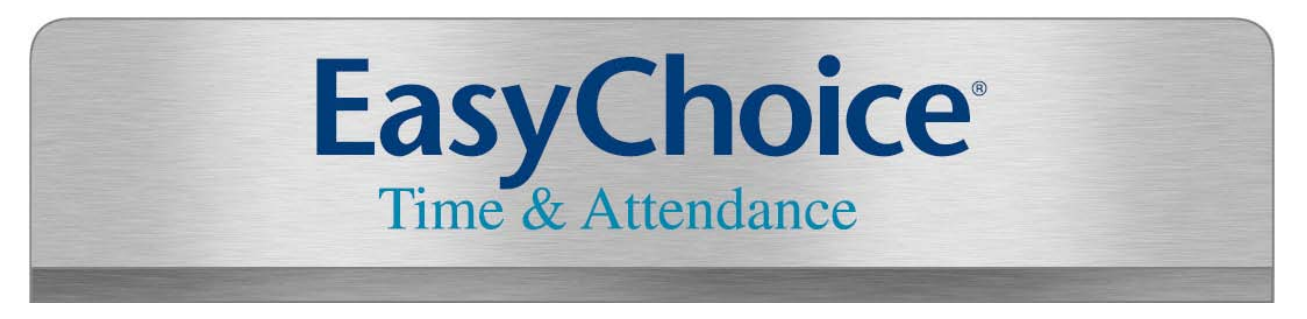

# **Employee User Guide**

# **Changing Your Password**

To change your password, select **My Account > My Settings> Change Password**. Use the fields on the **Change Password** page to enter your old and new password, and then click **Save**.

# **Common Icons and Screen Functions**

This section describes common icons and screen functions that can be found throughout the TimeVantage interface.

| lcon       | Function                                          |
|------------|---------------------------------------------------|
|            | Provides calendar pop-up for you to select a date |
| ×          | Delete current selection                          |
| 🔊 Clock In | Punch in and punch out                            |
| 1          | Select, add, or approve                           |
| +          | Select or add                                     |
| <u>@</u>   | Lookup options for current selection              |
|            | Enter note                                        |
|            | View/Edit                                         |
| <b>D</b>   | View more detail                                  |
| ()<br>}    | Add/change functions of a report                  |
| 8          | Employee report filter                            |
| ۲          | Run "show me" movie                               |
| ?          | Get help on current area                          |

### **Using Your Timesheet**

TimeVantage provides five default timesheet formats: **Bulk Hours, Start/Stop, Time Stamp, Start/End All Days, and Graphical View**. Your system administrator or manager has assigned the following timesheet formats to your user account. You can access your current timesheet by selecting **My Account >My Current Timesheets (or Historical Timesheets)**.

### **Time Stamp Timesheet Format**

The Time Stamp timesheet is the strictest of the timesheet profiles, allowing you to clock in or out with your time stamped directly from the server time, not the time on your PC. Within this timesheet, you can clock in and out of different Cost Centers.

| Time Sta                      | Imp       March 12, 2007 - March 18, 2007       Imp       This is your current timesheet         ock In       Ock Change Cost Center       Ock Out         ory       Days       Thu 15       Calc. Detailed       Calc. Summary |  |
|-------------------------------|----------------------------------------------------------------------------------------------------|--|
|                               | Thursday, March 15, 2007                                                                                                    |  |
| Projects<br>Co-Op/A           | Notes From To Break Raw<br>Total<br>3:54p 0:00<br>Day Total 0:00                                                                                                    |  |
|                               | Time Sheet Total : 0:00                                                                                                    |  |
| Timeshe                       | et Information                                                                                                    |  |
| Created<br>Current<br>Default | On: 03/12/2007<br>State: Open<br>Projects: Marketing Co-Op/Advertising                                                                                                    |  |
|                               |                                                                                                    |  |
| 🔚 Save 🤇                      | ƏUndo 🙆 Submit 🍟 Utilities 🙀 Close 🛛 « Previous 🗌                                                                                                    |  |

To record time entries in a Time Stamp timesheet:

- 1. Select **My Account > My Current Timesheet**. The timesheet will open to the current pay period, on today's date.
- 2. Click the button to punch in. The current time is automatically recorded into the **From** field.
- 3. Click the Clock Out button to punch out. The current time is automatically recorded into the **To** field.
- 4. Click the Save button.
- 5. Each time you punch out, a new line is added for you to punch in again.
- 6. At the end of the pay period, you will hit the **For Approval** button. Once timesheet has been submitted, all changes will need to me made by your supervisor or company administrator.

ി

Submit

# **Bulk Hours Timesheet Format**

| Adjustments   | Timesheet                  | Calc. De | etailed Summary By Day |          | Day      |          |          |          |          |          |           |           |           |           |           |           |              |
|---------------|----------------------------|----------|------------------------|----------|----------|----------|----------|----------|----------|----------|-----------|-----------|-----------|-----------|-----------|-----------|--------------|
| Time Off      | Pay Catego                 | ory      | Sun<br>2               | Mon<br>3 | Tue<br>4 | Wed<br>5 | Thu<br>6 | Fri<br>7 | Sat<br>8 | Sun<br>9 | Mon<br>10 | Tue<br>11 | Wed<br>12 | Thu<br>13 | Fri<br>14 | Sat<br>15 | Raw<br>Total |
| 🗙 🔤 🖸         | 1                          | 🖸 🙋      |                        | 8.00     | 8.00     | 8.00     | 8.00     | 8.00     |          |          |           | 8.00      | 8.00      | 8.00      | 8.00      |           | 72.0         |
| 🗙 🔤 🖸         | overtime                   | 🖸 🙋      |                        |          |          |          | 1.50     |          |          |          |           |           |           |           | 1.00      |           | 2.50         |
| 🗙 рто 💟 🌠     | 1                          | v 🙋      |                        |          |          |          |          |          |          |          | 8.00      |           |           |           |           |           | 8.00         |
|               | Rav                        | v Total  | 0.00                   | 8.00     | 8.00     | 8.00     | 9.50     | 8.00     | 0.00     | 0.00     | 8.00      | 8.00      | 8.00      | 8.00      | 9.00      | 0.00      | 82.5         |
|               |                            | Notes    |                        | 2        |          | 2        | 2        |          |          | 2        | 2         | 2         | 2         |           | 2         |           |              |
|               |                            |          | <                      |          |          |          |          |          |          |          |           |           |           |           |           |           |              |
| 1 Add F       | Rows                       |          |                        |          |          |          |          |          |          |          |           |           |           |           |           |           |              |
| Needs Saving  | eeds Saving                |          |                        |          |          |          |          |          |          |          |           |           |           |           |           |           |              |
| Timesheet Inf | imesheet Information 🖉 🛛 🗖 |          |                        |          |          |          |          |          |          |          |           |           |           |           |           |           |              |

### To record time entries in a Bulk Hours timesheet:

- 1. Select My Account > My Current Timesheet . The timesheet will open to the current pay period, on today's date.
- 2. Click the Save button.

Created On: 11/01/2008 Current State: Open

- 3. Hours in each row are allocated by Time Off or Pay Category. In above example, Overtime pay category was chosen in row 2. Those hours are considered OT
- 4. In above example, PTO hours are in row 3.
- For Approval **5.** At the end of the pay period, you will hit the button. Once timesheet has been submitted, all changes will need to me made by your supervisor or company administrator.

Submit

#### **Including Notes with Your Timesheet**

TimeVantage provides the ability to attach Notes to your timesheet that your approver can view. For example, if you were late on a particular day, you can include a brief explanation for the delay.

#### To enter a Note:

- 1. Click the M button associated with the day or pay period you want to attach a note.
- 2. Enter your note in the **Notes** window, and click the **International Add New Note** button.

| Notes                                 | x |
|---------------------------------------|---|
| I was late because I had car trouble. |   |
| R Add New Note Clear Cancel           |   |

3. You will then see the 102 button where the note was placed, indicating a note has been added.

4. To review the note, click on the Mar button.

### **Printing Your Timesheet**

TimeVantage provides the ability to print your timesheets. Within this option, your timesheet will print with a **Signature** line, allowing both you and your manager to sign the timesheet.

- 1. First, go to My Account > My Current (or historical) Timesheet
- Within your timesheet, go to the Utilities button, then to Print Timesheet or
   Print Preview
- 3. You will then be prompted to follow your web browser's printing options.

### **Checking Your Accrual Balance**

If your organization is using TimeVantage to track benefit accruals, there are two places where you will be able to check your available benefit time balance.

- 1. First, go to My Account > My Current Timesheet
- 2. Within your timesheet, go to t

3. You can als

| umesneet, go t        |                |               | .0                |               |      |
|-----------------------|----------------|---------------|-------------------|---------------|------|
| o go to <b>My Acc</b> | ount > My Time | Off > Request | Your benefit time | information w | /ill |

Time Off Counts

appear in the top right corner of the page.
4. The Balances window displays for each Time Off the Authorized (initial balance), Remaining (current balance available), Taken (time off taken previously), Scheduled (time off scheduled in

🖌 Utilities

- the future), and Pending Approval (time off not yet approved).
  If the Pending Approval information appears in green font, you currently have enough time
- 5. If the **Pending Approval** information appears in **green font**, you currently have enough time accrued for your request. If the pending time off information appears in **red font**, you currently do not have enough time accrued for your request.

| Balances | 5             |               |                 |                 |             |           |                     |
|----------|---------------|---------------|-----------------|-----------------|-------------|-----------|---------------------|
| Time Off | Accrued<br>To |               | Auth            | Rem             | Taken       | Sch       | Pending<br>Approval |
| Sick     | 1/1/2006      | Hrs:<br>Days: | 139:23<br>17.42 | 139:23<br>17.42 | 0:00<br>0   | 0:00      | 0:00                |
| Personal | 1/1/2006      | Hrs:<br>Days: | 83:38<br>10.45  | 83:38<br>10.45  | 0:00        | 0:00      | 16:00<br>2          |
| Vacation | 1/1/2007      | Hrs:<br>Days: | 278:44<br>34.84 | 190:44<br>23.84 | 88:00<br>11 | 0:00<br>0 | 48:00<br>6          |

### **Requesting Time Off**

In addition to using TimeVantage for entering time and submitting timesheets, you can use the application to submit requests for time off. Your time off requests can be for one or multiple days and you can even specify the type of time off and the number of hours you want to take. Similar to timesheet submittals, your manager will receive your time off request in his/her TimeVantage approval menu. If your request is approved, the time off will automatically appear in your timesheet.

| Time Off                 |
|--------------------------|
| Time Off 🕂 🔣 🕱           |
| Request Type             |
| Date                     |
| Partial Day (Start/Stop) |
| O Date From To Total     |
| Partial Day (Bulk)       |
| O Date Total             |
| Multiple Days            |
|                          |
| Comments                 |
|                          |
|                          |
|                          |

#### To Request Time Off:

- 1. Select My Account > My Time Off > Request
- 2. In the **Time Off** field, select the type of time off you would like to take using the 🖳 button to browse.
- 3. To request time off on a single workday; select the **Full Day** radio button. Enter the appropriate date in the **Date** field, or use the **Date** button to choose the date from the calendar.
- 4. To request a **Partial Day**, you have two options:
  - First, you can enter a **Partial Day (Start/Stop)**, where you can request the specific **From** and **To** time you would like off (Ex. 1PM-3PM).
  - Or, you can choose a **Partial Day (Bulk)**, which allows you to request a specific amount of hours (Ex. 2 hours).
- 5. To request several consecutive days off, select the **Multiple Days** radio button. Enter the date range in the **From** and **To** fields, or use the button to choose the dates from the calendar.
- 6. Enter any notes you may want to communicate to your approver(s) regarding your request in the **Comments** field.
- 7. Click the Submit Request button